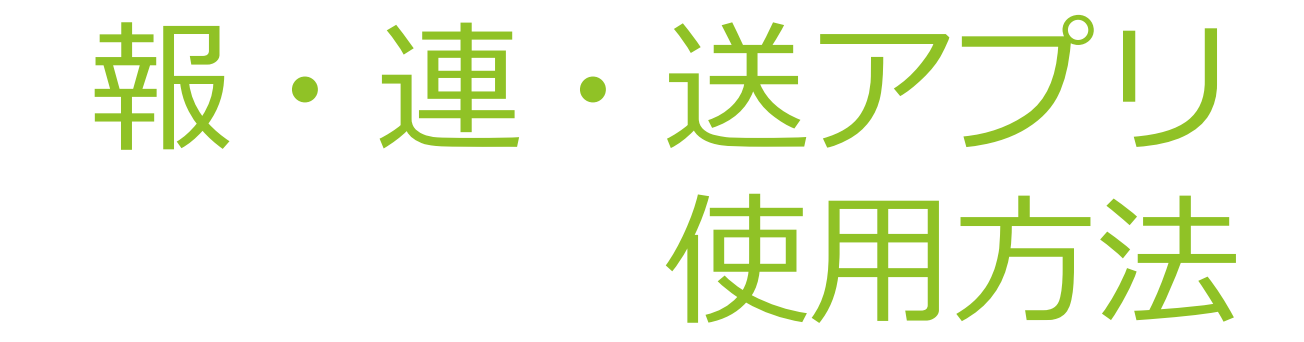

## iPhone端末の場合: P2~P11で説明 Android端末の場合: P12~P21で説明

1.アプリのダウンロード

・ iphoneの 場合

→ App storeからダウンロード

※iPhone端末の画面はP2~P10で説明

## 「報・連・送」で検索 or 下記QRコード読み込み

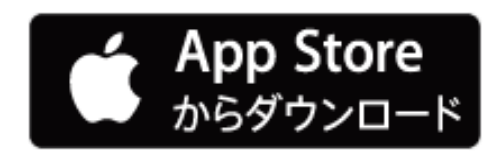

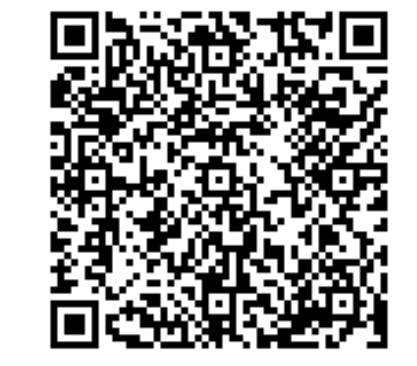

2.ログイン

iPhone端末の画面

アプリを開くとログインの画面が出てくるので、

- ・ドメインID(各会社ごとのID)
- ・利用者ID(各利用者ごとのID)
- ・パスワード(各利用者ごとに設定可能)

## を入力する。

※上記3つについては管理画面で確認できるので、 「報・連・送」管理担当に確認してください。

| ·                |  |
|------------------|--|
| 報・連・送 for iPhone |  |
| ドメインID           |  |
| 利用者ID            |  |
| パスワード            |  |
| ログイン             |  |
|                  |  |
|                  |  |
| 0                |  |
|                  |  |
|                  |  |

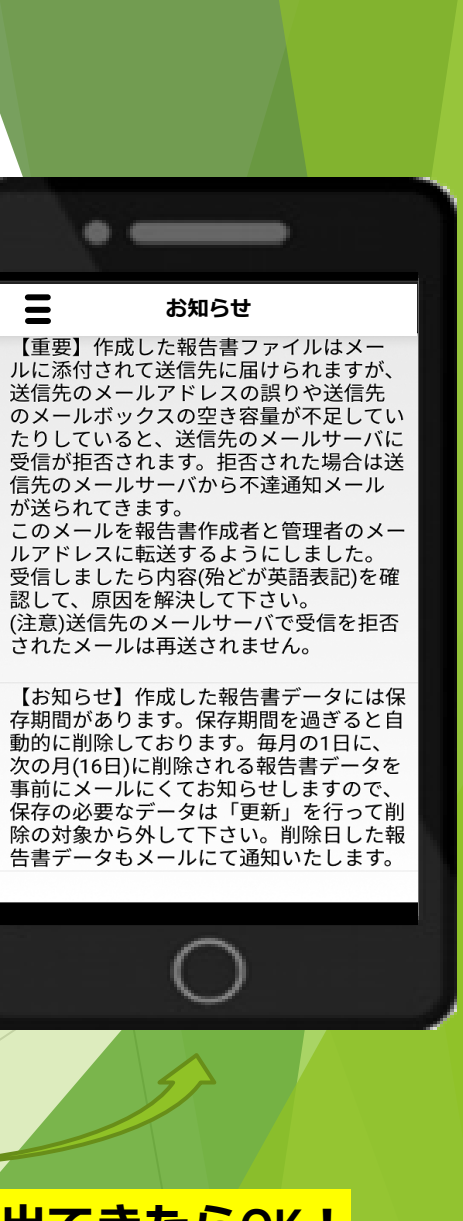

この『お知らせ』画面が出てきたらOK!

# 3.最初の画面での操作

iPhone端末の画面

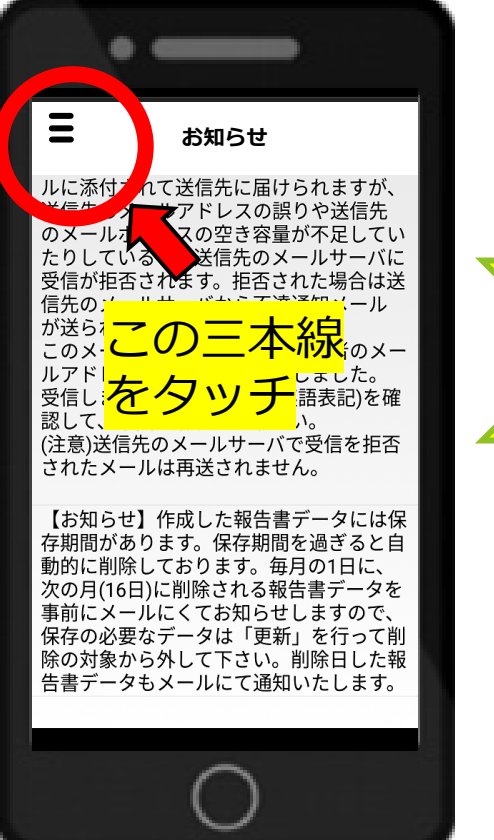

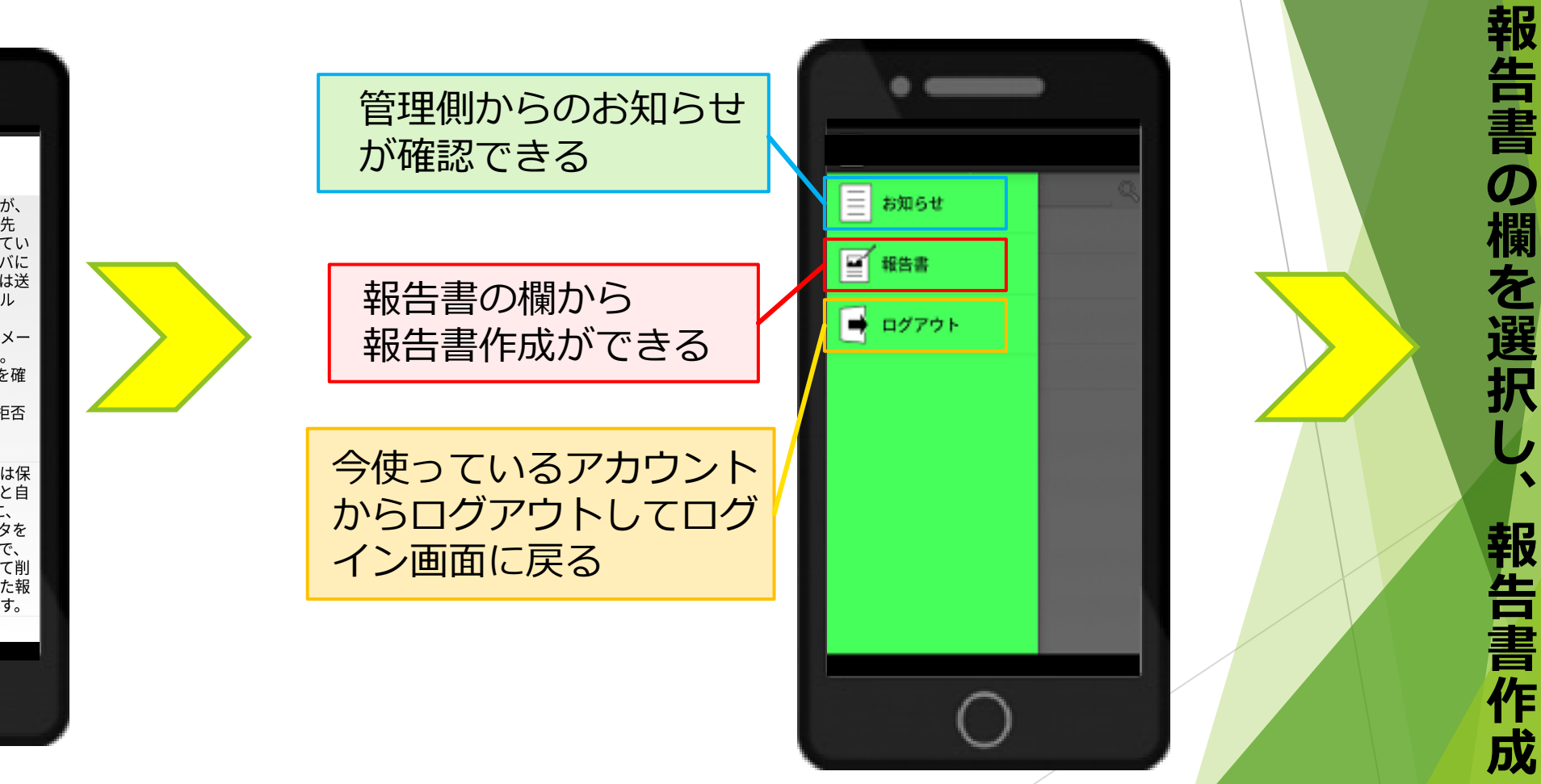

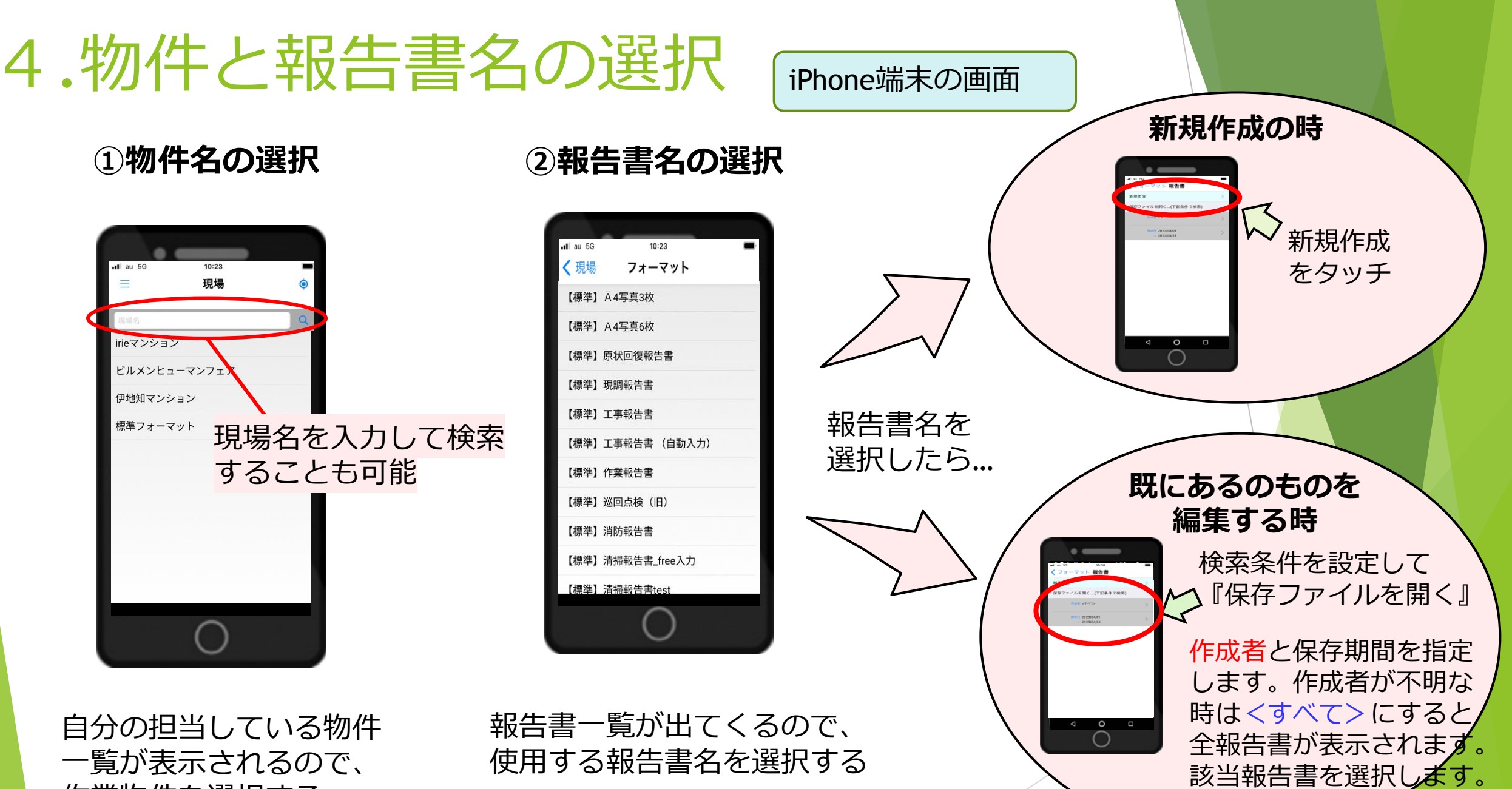

使用する報告書名を選択する

作業物件を選択する

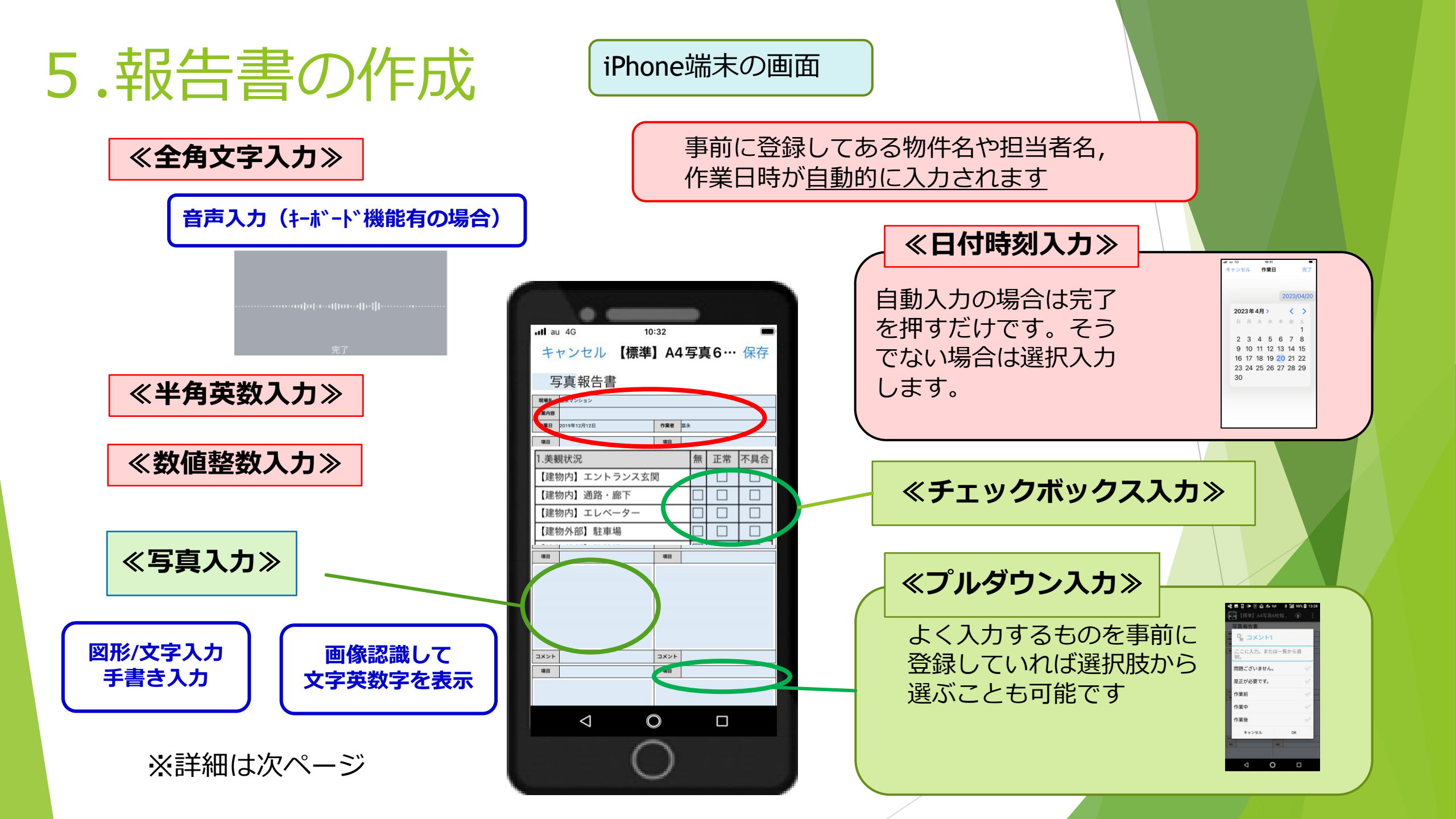

### 《写真入力方法》

## iPhone端末の画面

1.入力画面をタッチすると自動的にカメラが起動して写真撮影が可能です。

右下メニューの「写真を使用」で撮った写真が添付されます。

<注>写真を取り間違えた、取り直したい場合は貼り 付けた写真をタップすると再撮影が可能です。長押し で事前に撮った写真をはめ込む事も可能です。

2. 長押しすると撮影以外に選択、図形/文字のメ ニューが出てきます。

「選択」事前に撮った写真を選択して添付できます。 <注>添付できない場合は報連送アプリに写真のア クセス許可が必要です。事前に権限設定を実施して ください。

「図形/文字」文字や図を描くことができます。 写真の上からも描くことができます。

> 手書きを選択すれば、自筆 して署名/サインとしても 使えます。

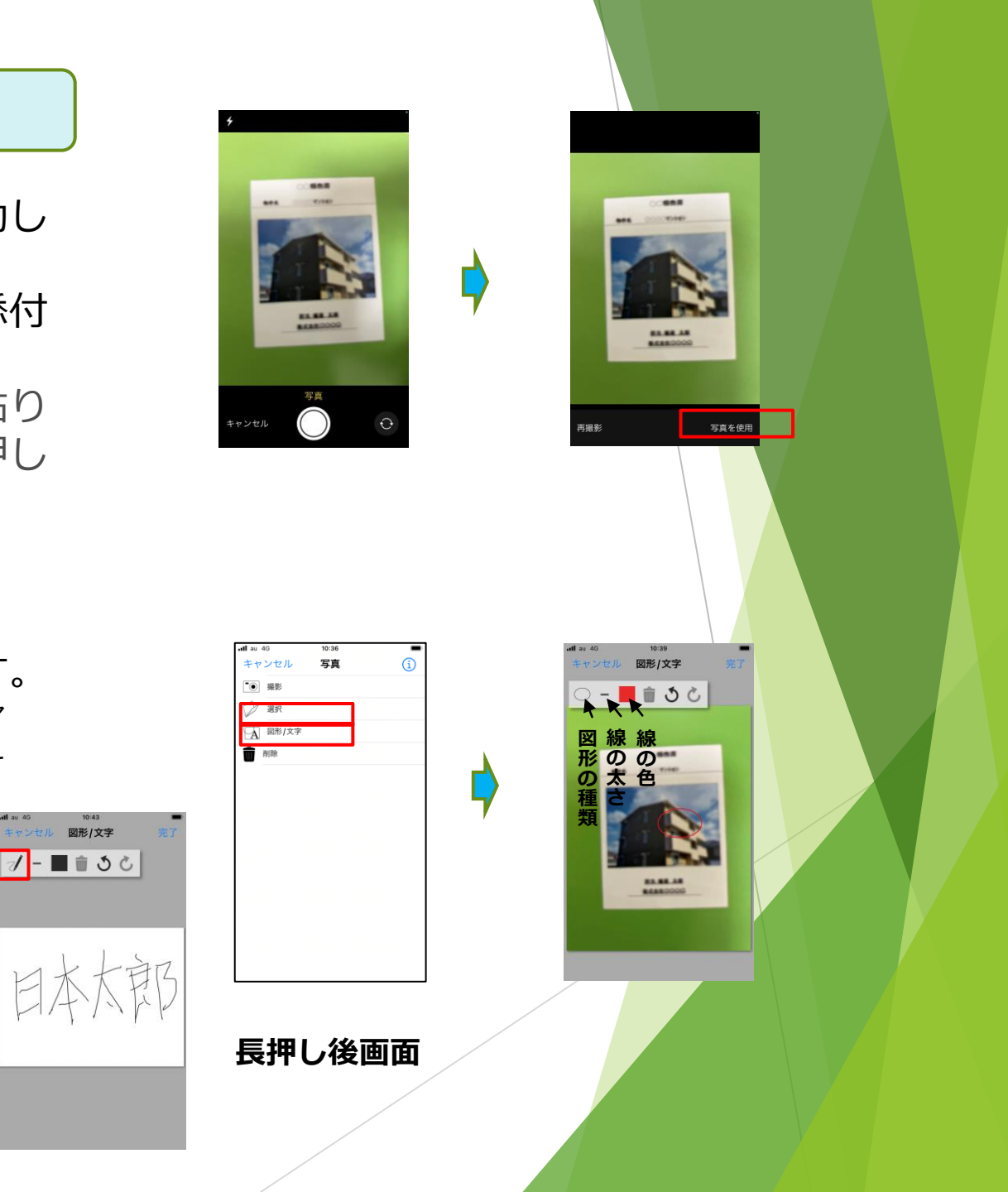

## ≪画像認識方法≫

iPhone端末の画面

1. 入力画面をタッチすると自動的に カメラが起動して写真撮影が可能

右下メニューの「写真を使用」をタップして ください。

2. 「画像認識の範囲を指定してください」 と表示されますので指で範囲を指定ください。 範囲はピンク色で表示されます。 指定したら「OK」を押してください。

3. 認識した文字、英数字、数値、整数が 表示されます。

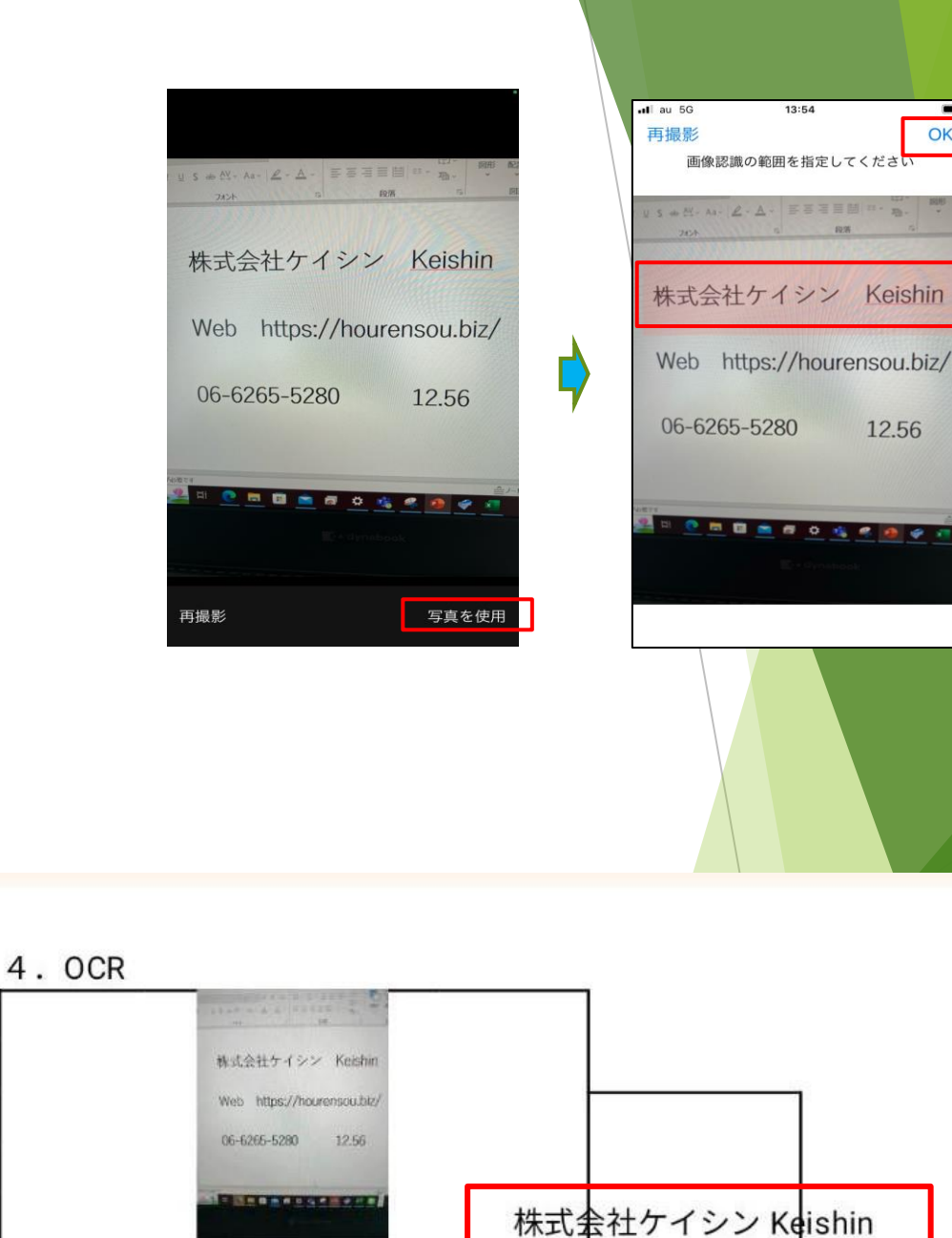

OK

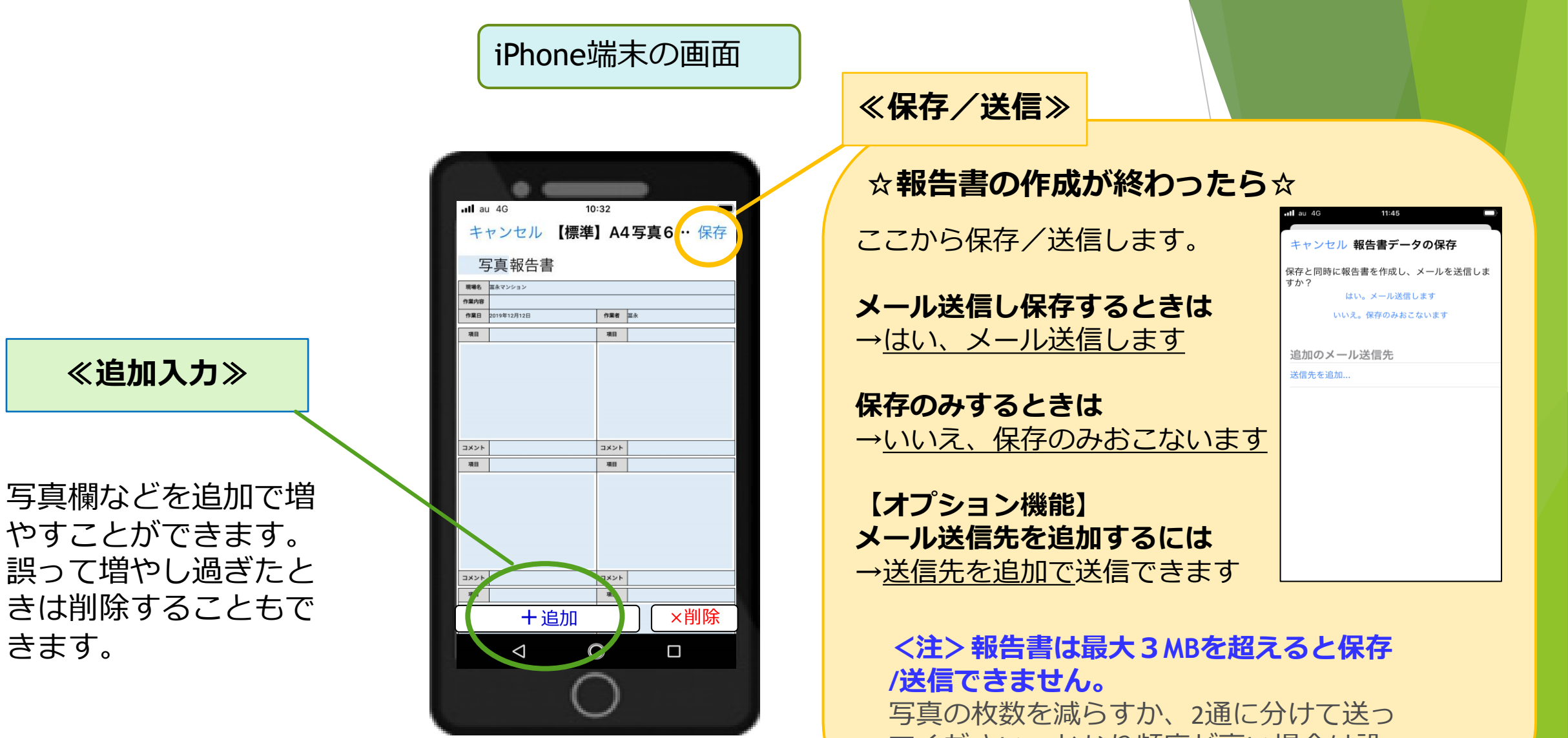

てください。かなり頻度が高い場合は設 定の変更も可能です。

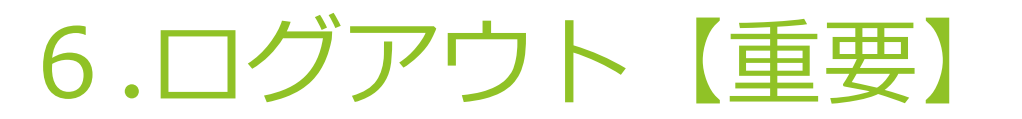

iPhone端末の画面

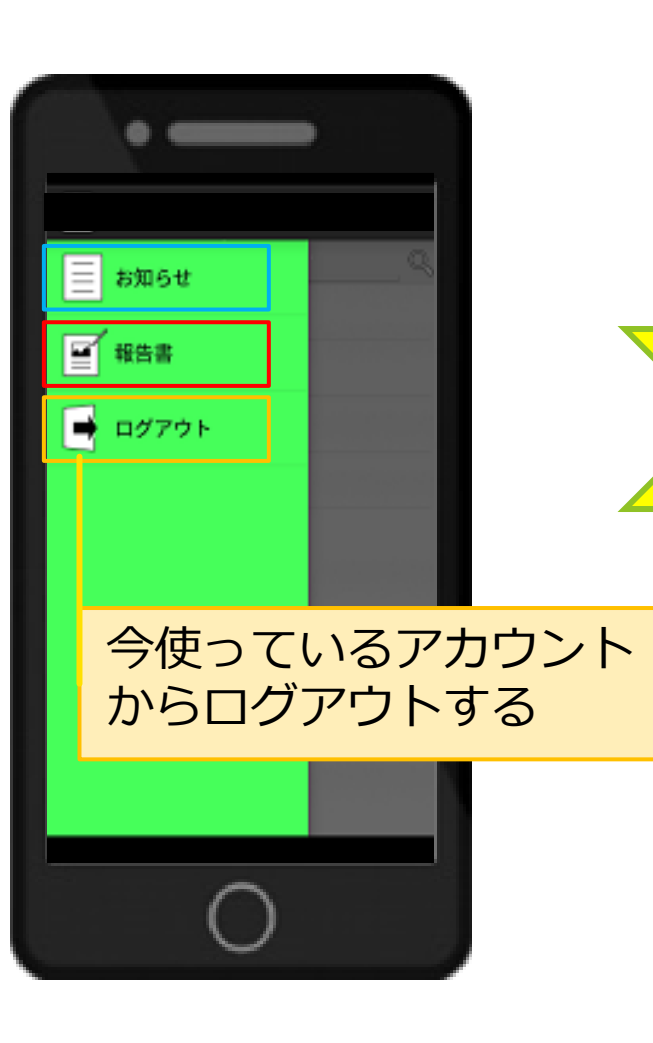

## 報告書の作成/保存/送信が完了 すれば、必ずメニューからログ アウトを行ってください。

※タイムアウトによる自動ログアウトまでの時間は3時間 です。自動的にログアウトされた場合でも、端末上に報 告書の保存はされますが、タイムアウトが原因で報告書 データが破損する場合がございます。利用を中断される際 には必ずログアウトをしていただきますよう、お願い申し 上げます。

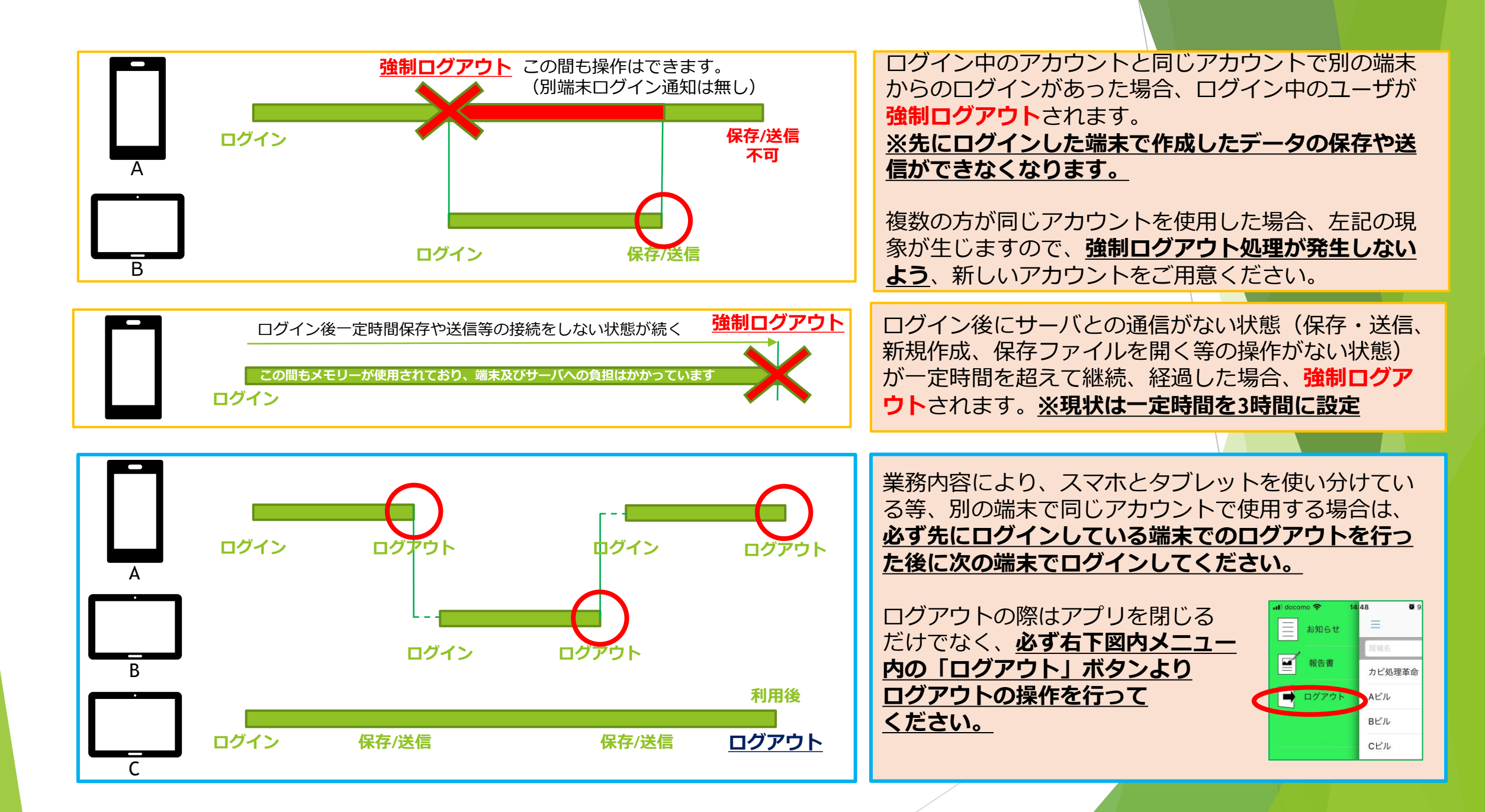

1.アプリのダウンロード

・ Androidの 場合

→Google play storeからダウンロード

※Android端末の画面はP12~P20で説明

## 「報・連・送」で検索 or 下記QRコード読み込み

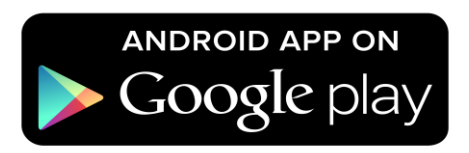

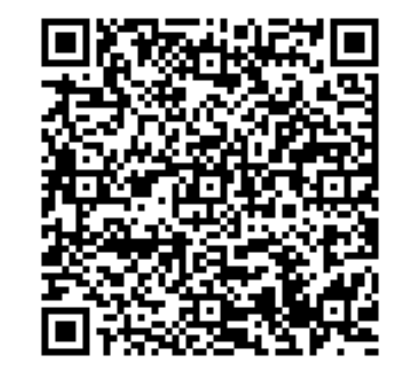

# 2.ログイン

Android端末の画面

アプリを開くとログインの画面が出てくるので、

- ・ドメインID(各会社ごとのID)
- ・利用者ID(各利用者ごとのID)

・パスワード(各利用者ごとに設定可能)

を入力する。

※上記3つについては管理画面で確認できるので、 「報・連・送」管理担当に確認してください。

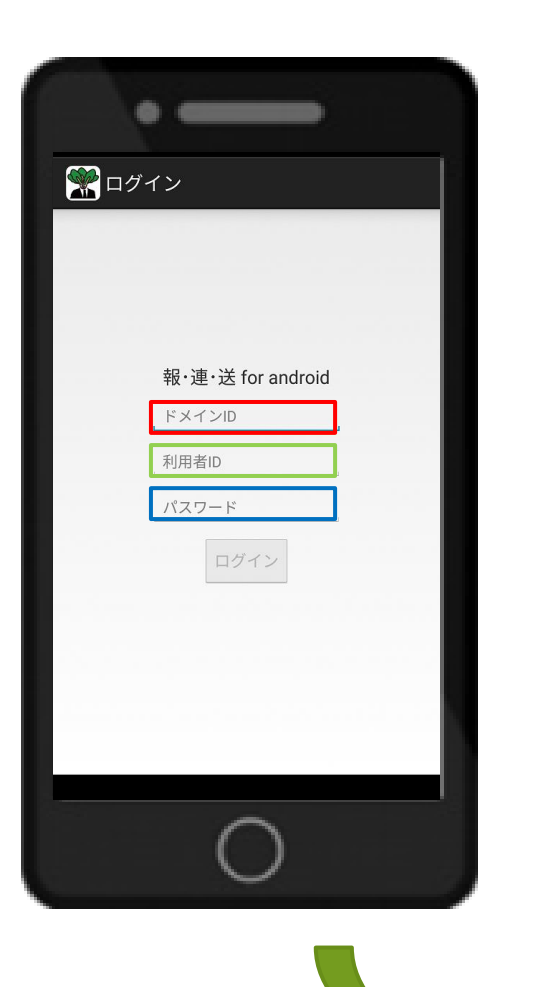

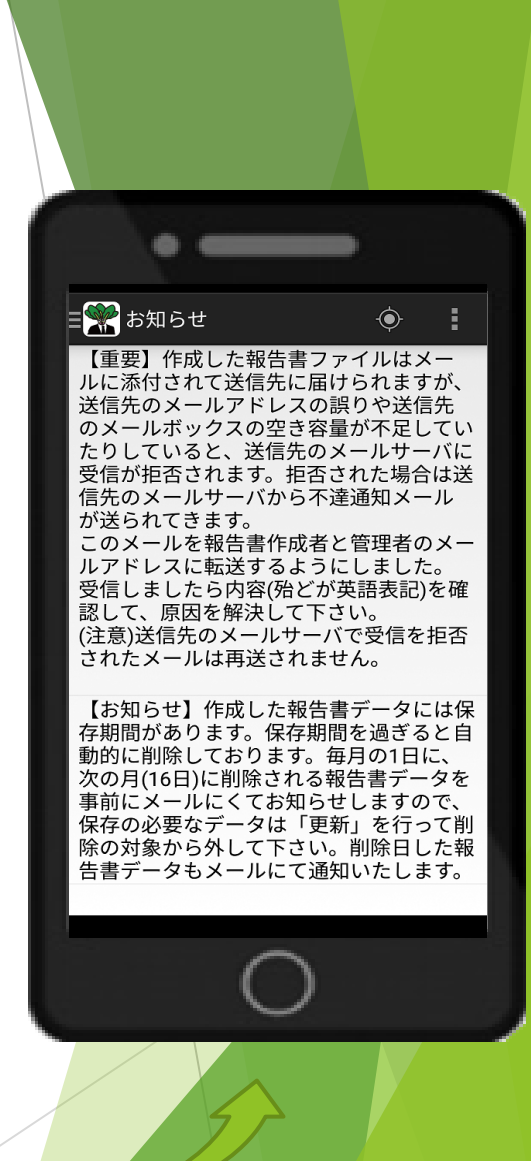

この『お知らせ』画面が出てきたらOK!

# 3.最初の画面での操作

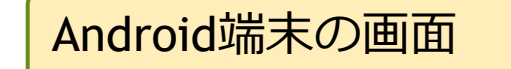

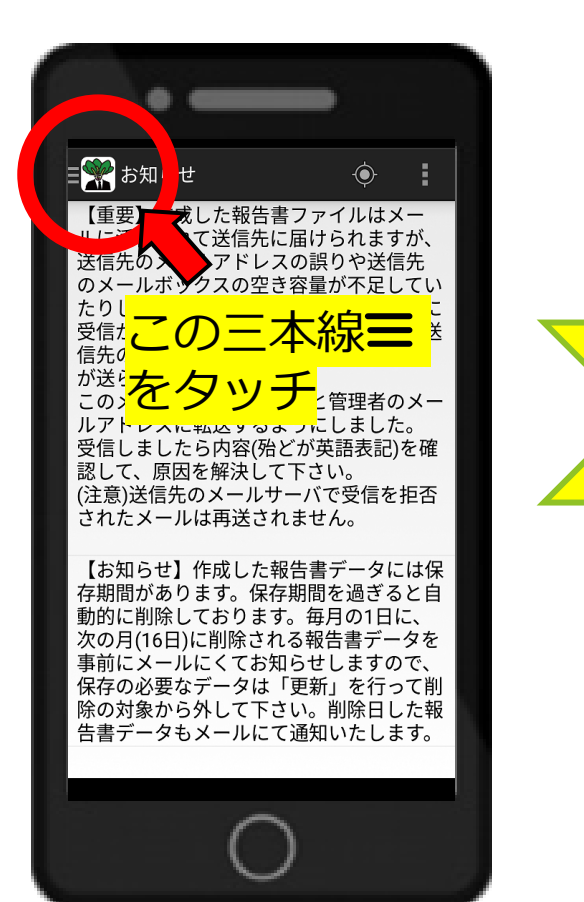

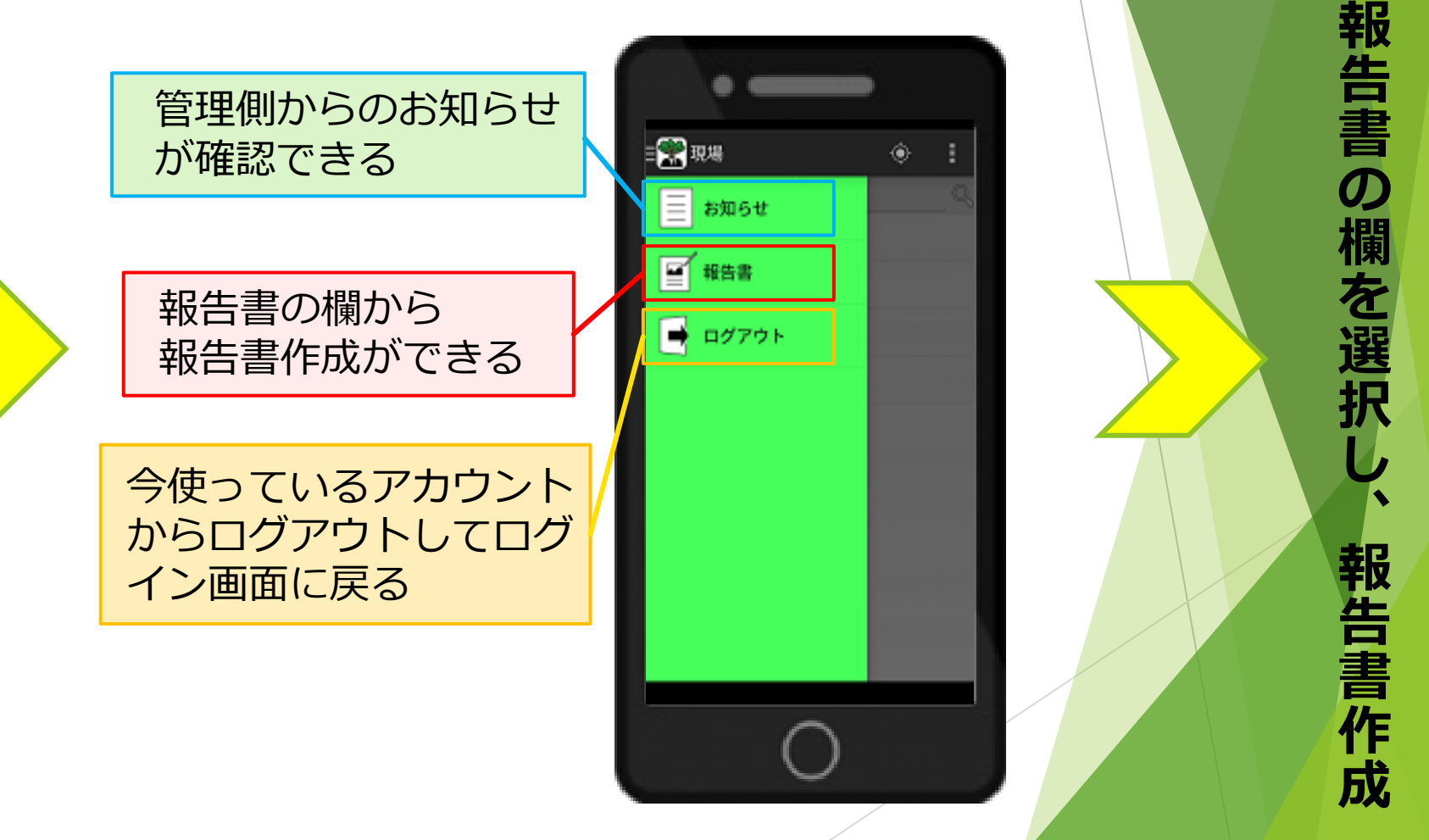

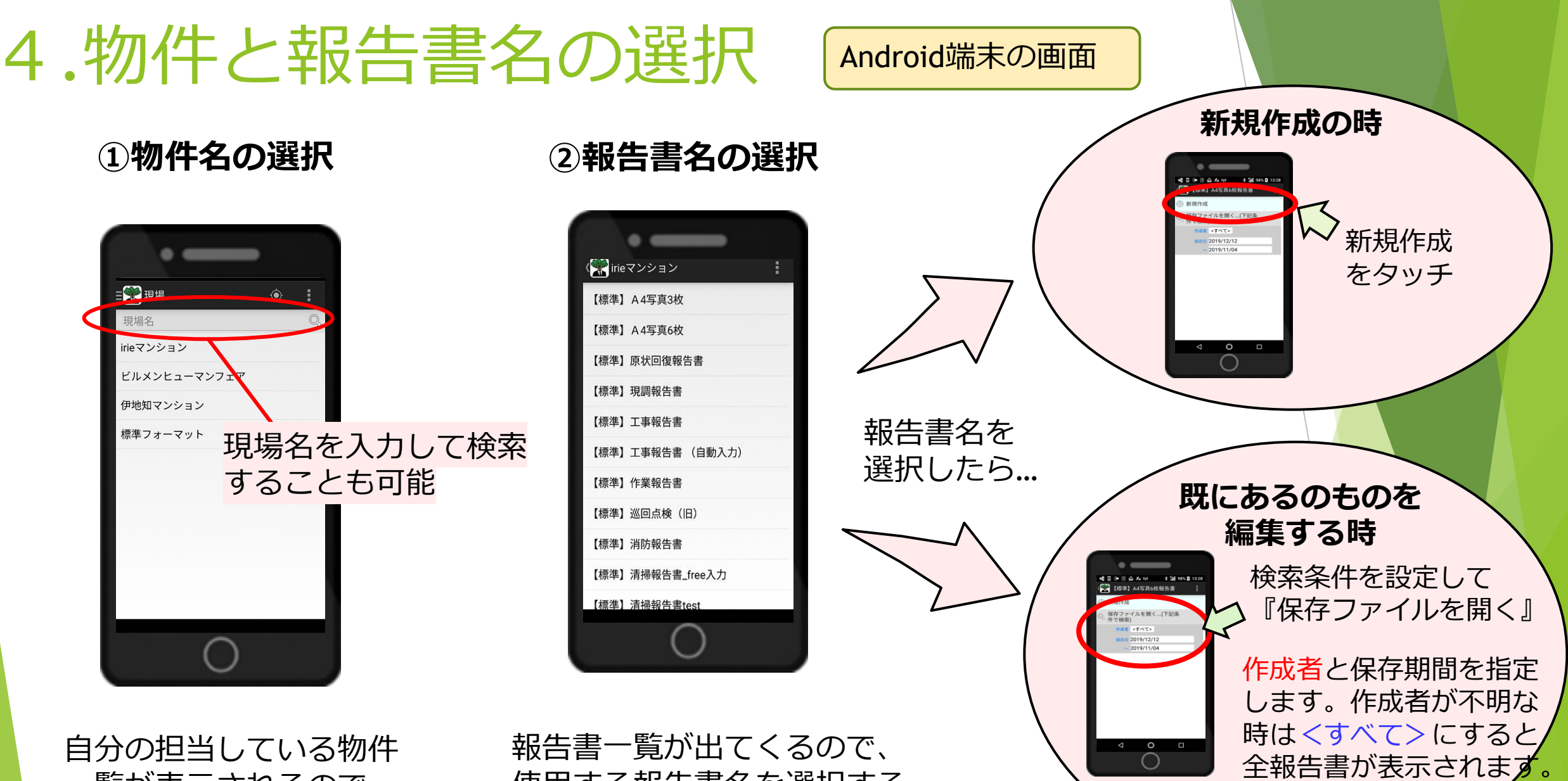

該当報告書を選択します。

一覧が表示されるので、 作業物件を選択する

使用する報告書名を選択する

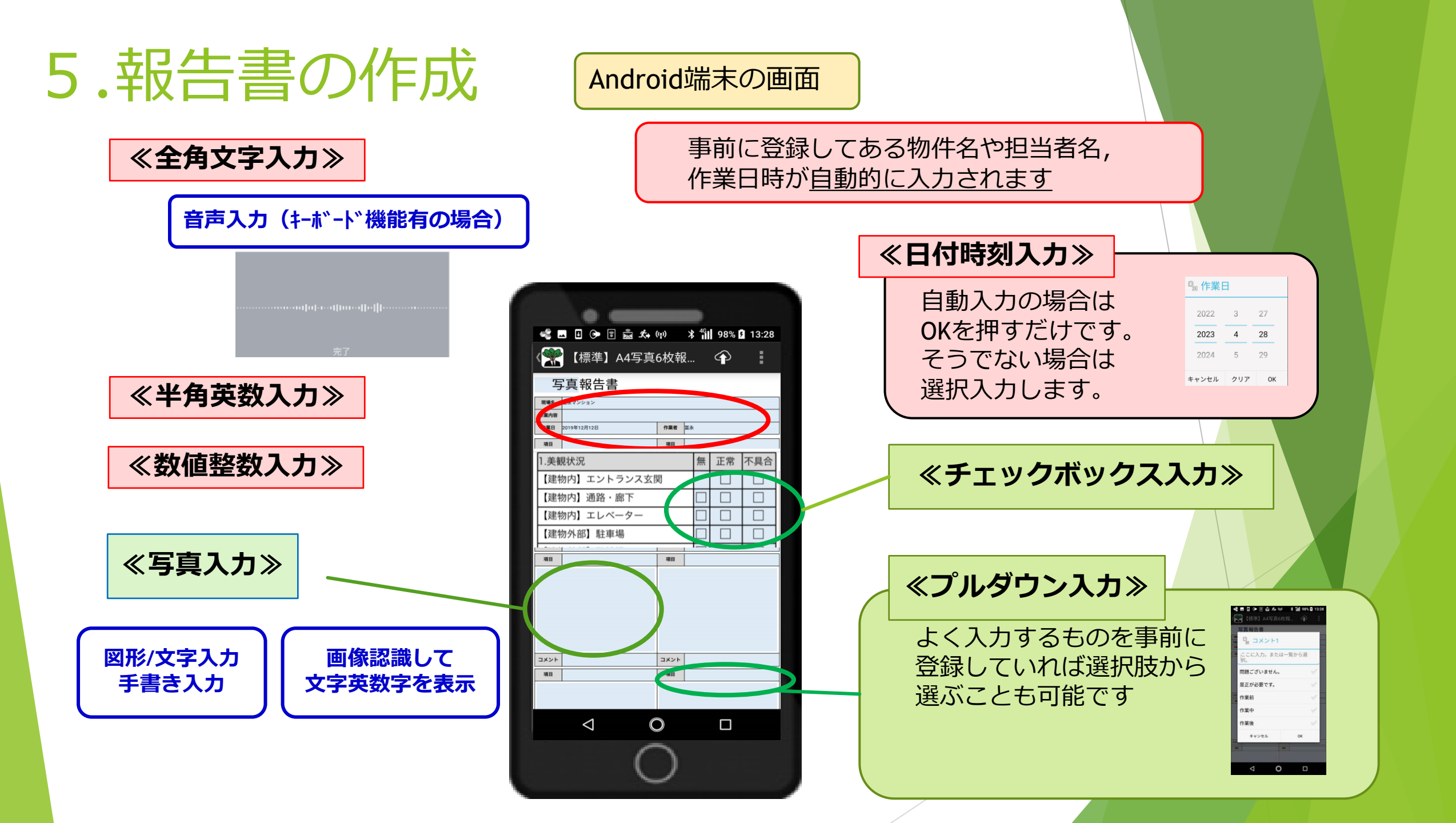

#### 《写真入力方法》

#### Android端末の画面

1.入力画面をタッチすると自動的にカメラが起動して写真撮影が可能です。

右下メニューの「写真を使用」で撮った写真が添付されます。

<注>写真を取り間違えた、取り直したい場合は貼り 付けた写真をタップすると再撮影が可能です。長押し で事前に撮った写真をはめ込む事も可能です。

2. 長押しすると撮影以外に選択、図形/文字のメ ニューが出てきます。

「選択」事前に撮った写真を選択して添付できます。 <注>添付できない場合は報連送アプリに写真のア クセス許可が必要です。事前に権限設定を実施して ください。

「図形/文字」文字や図を描くことができます。 写真の上からも描くことができます。

> 手書きを選択すれば、自筆して 署名/サインとしても使えます。

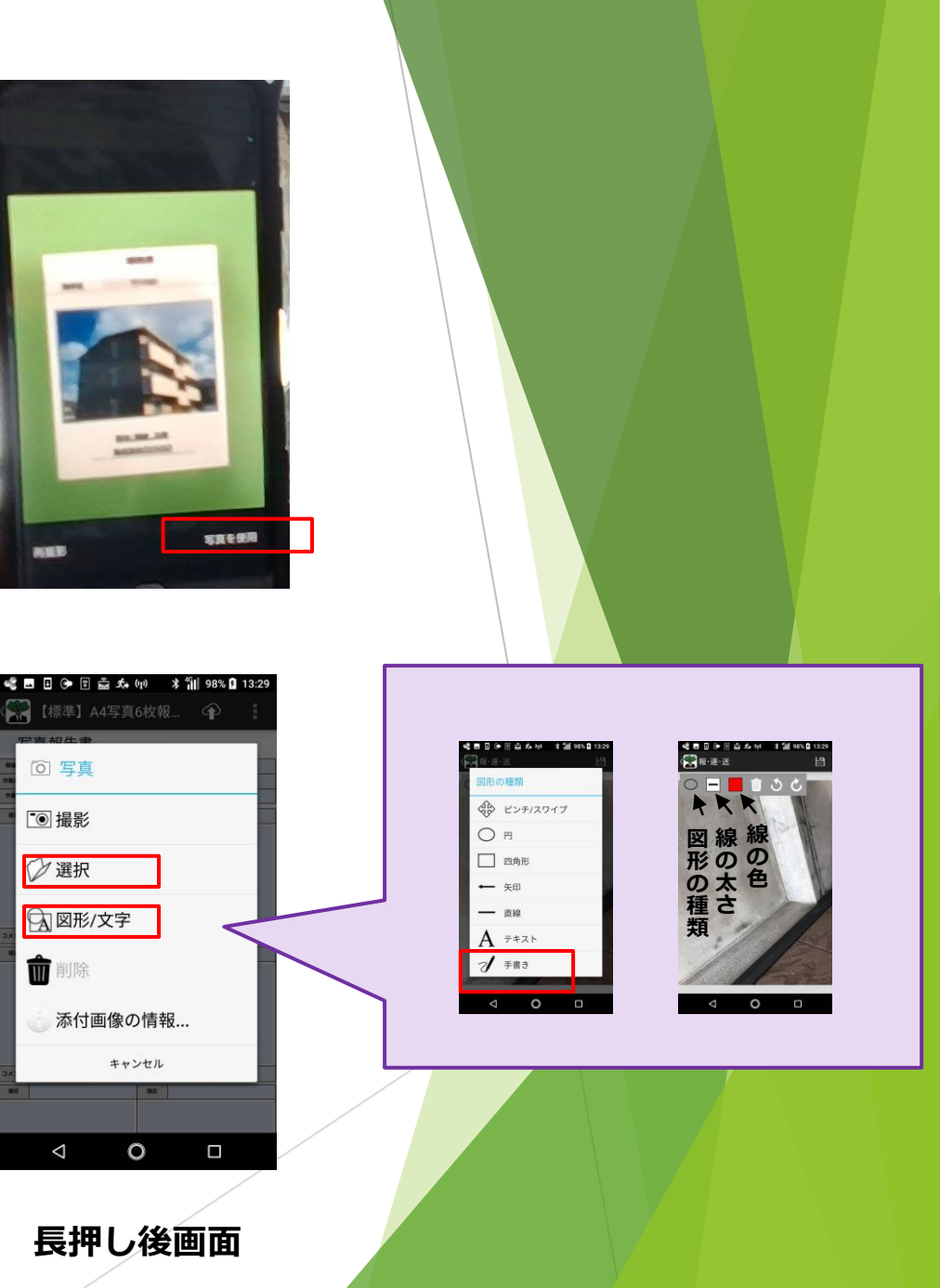

### ≪画像認識方法≫

### Android端末の画面

1.入力画面をタッチすると自動的に カメラが起動して写真撮影が可能となります。

右下メニューの「写真を使用」をタップしてください。

2. 「画像認識の範囲を指定してください」 と表示されますので指で範囲を指定ください。 範囲はピンク色で表示されます。 指定したら「写真を使用」を押してください。

3. 認識した文字、英数字、数値、整数が 表示されます。

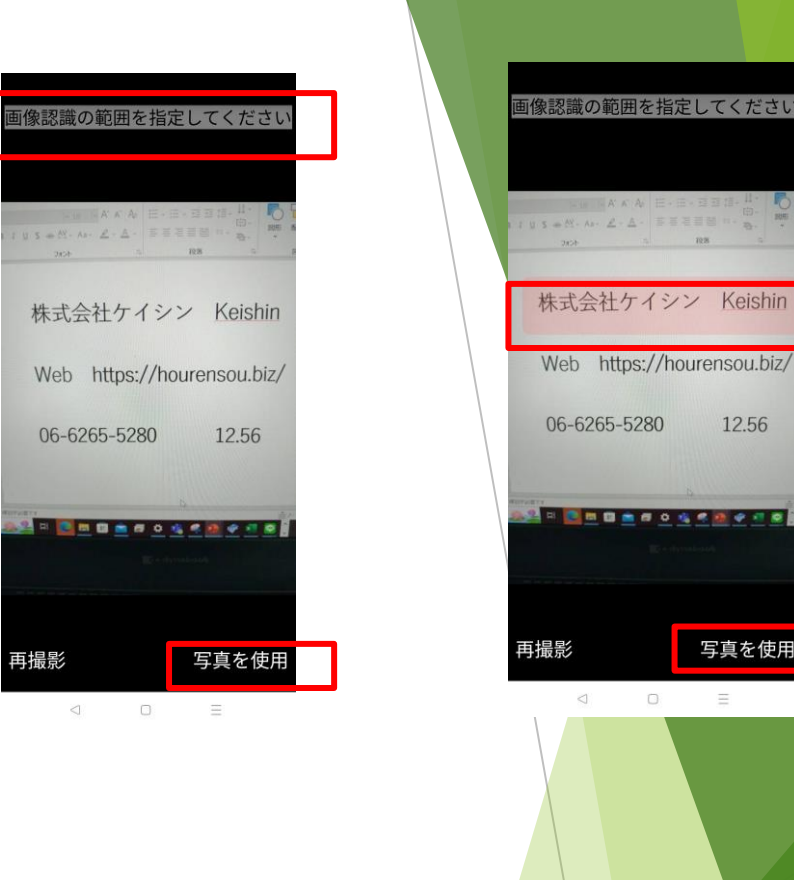

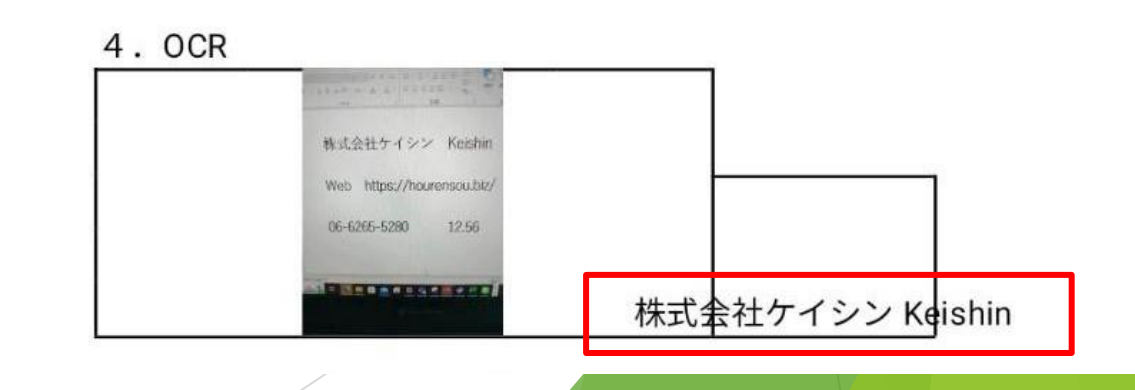

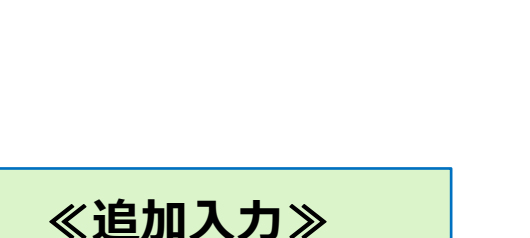

写真欄などを追加で増 やすことができます。 誤って増やし過ぎたと きは削除することもで きます。

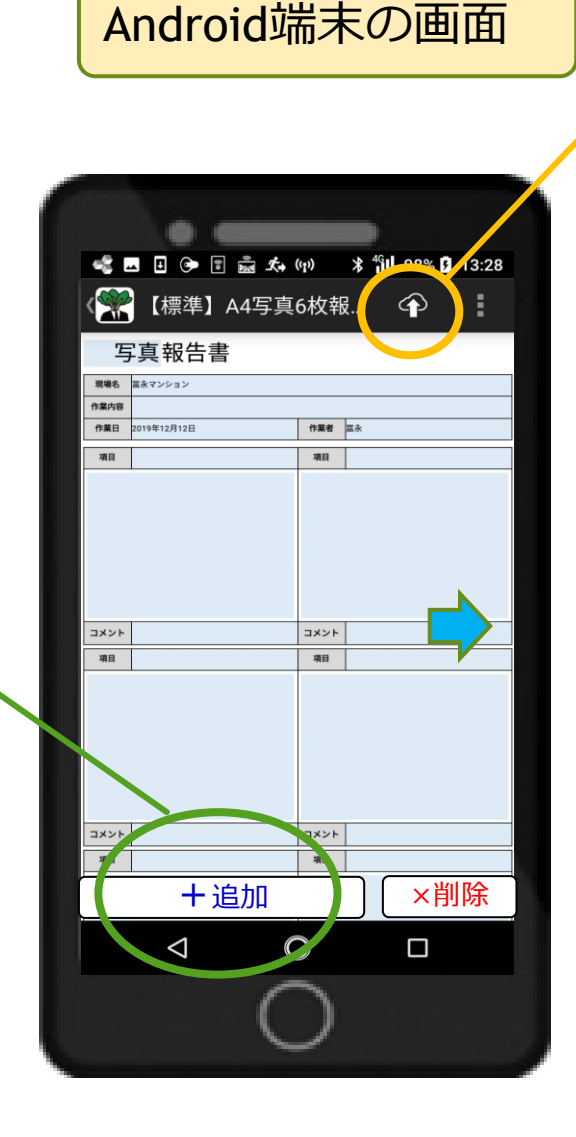

## ≪保存/送信≫

☆報告書の作成が終わったら☆ ここから保存/送信します。

**メール送信し保存するときは**→メール送信するにチェックして
保存を押します

**保存のみするときは** →全てのチェックを外して<u>保存</u> <u>を押します</u>

【オプション機能】 メール送信先を追加するには →メール送信先を追加するに チェックして<u>保存を押します</u>

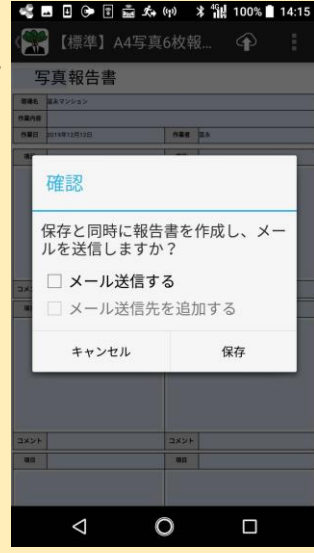

<注>報告書は最大3MBを超えると保存 /送信できません。

写真の枚数を減らすか、2通に分けて送っ てください。かなり頻度が高い場合は設 定の変更も可能です。

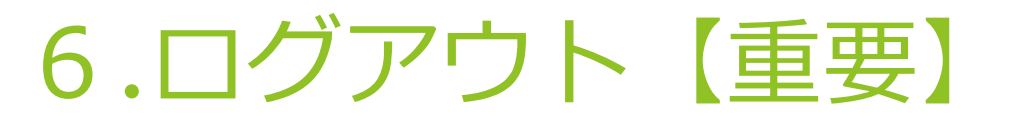

Android端末の画面

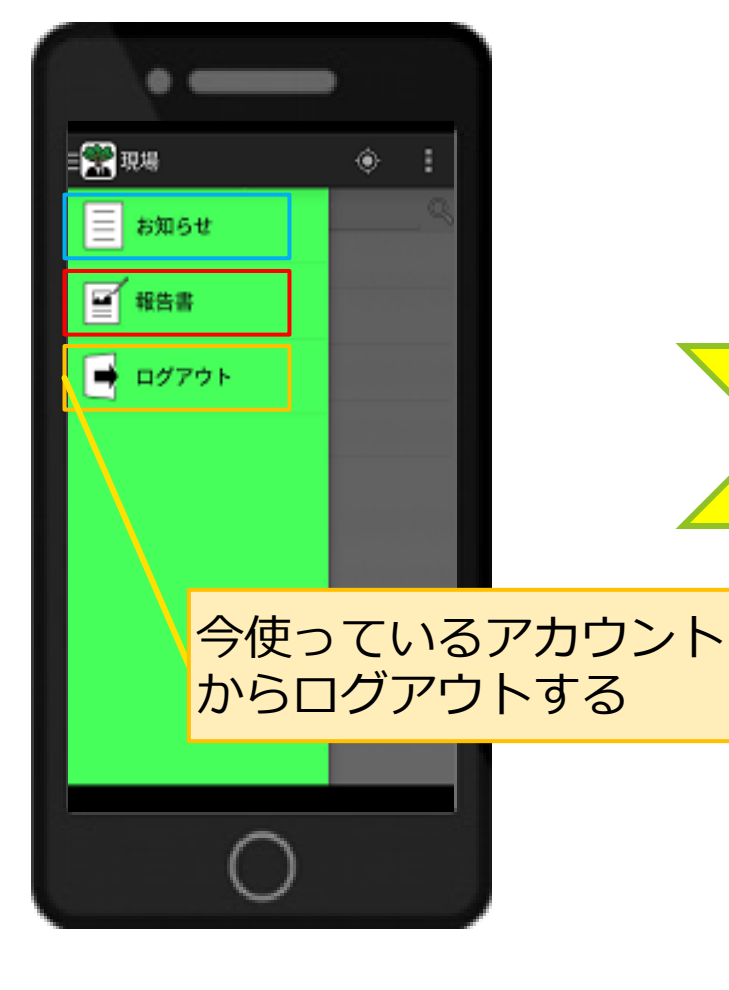

報告書の作成/保存/送信が完了 すれば必ず、メニューからログ アウトを行ってください。

※タイムアウトによる自動ログアウトまでの時間は3時間 です。自動的にログアウトされた場合でも、端末上に報 告書の保存はされますが、タイムアウトが原因で報告書 データが破損する場合がございます。利用を中断される際 には必ずログアウトをしていただきますよう、お願い申し 上げます。

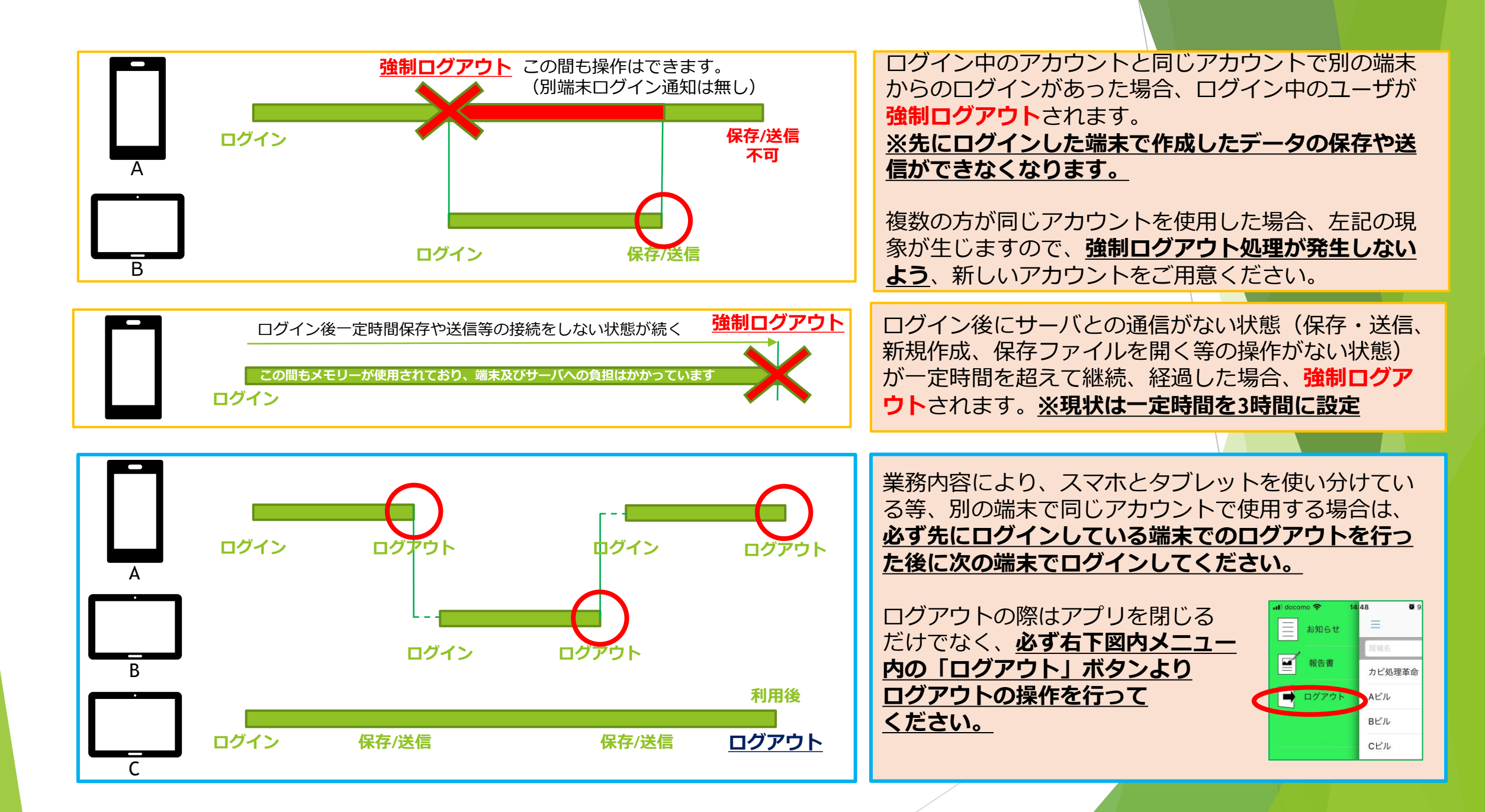